# **SAP Fieldglass**

# **Visão Fornecedor**

Registro da Empresa

### AGENDA

- **1. Introdução Conhecendo o SAP Fieldglass**
- 2. Passo 1 Envio do convite ao Fornecedor
- **3.** Passo **2** Aceite do Fornecedor para SAP Fieldglass
- 4. Passo 3 Registro do Fornecedor no SAP Fieldglass
- 5. Passo 4 Leitura do Contrato e assinatura digital
- 6. Passo 5 Conta criada com sucesso
- 7. Cadastro do Contrato no SAP Fieldglass
- 8. Aceite do Contrato no SAP Fieldglass
- 9. Itens de atividade da Empresa
- **10.** Contrato cadastrado e aprovado
- 11. Após registrar-se no SAP Fieldglas, esqueceu o nome de usuário, ou senha?

- **12. Suporte SAP Fieldglass**
- 13. Dúvidas (Canais de Suporte Acelen)

# **INTRODUÇÃO**

#### **Conhecendo o SAP Fieldglass**

O SAP Fieldglass é um sistema de gestão documental dos fornecedores, utilizado para monitoramento e controle da aquisição de serviços e gerenciamento da força de trabalho. O Sistema tem o objetivo de garantir o cumprimento de normas trabalhistas e o atendimento aos procedimentos internos da Acelen.

É uma aplicação baseada na web, que funciona a partir do seu navegador de Internet e não há necessidade de qualquer instalação no seu computador.

#### Link de Acesso

https://www.fieldglass.net/?next=%2Fdesktop.do%3Fcf%3D1

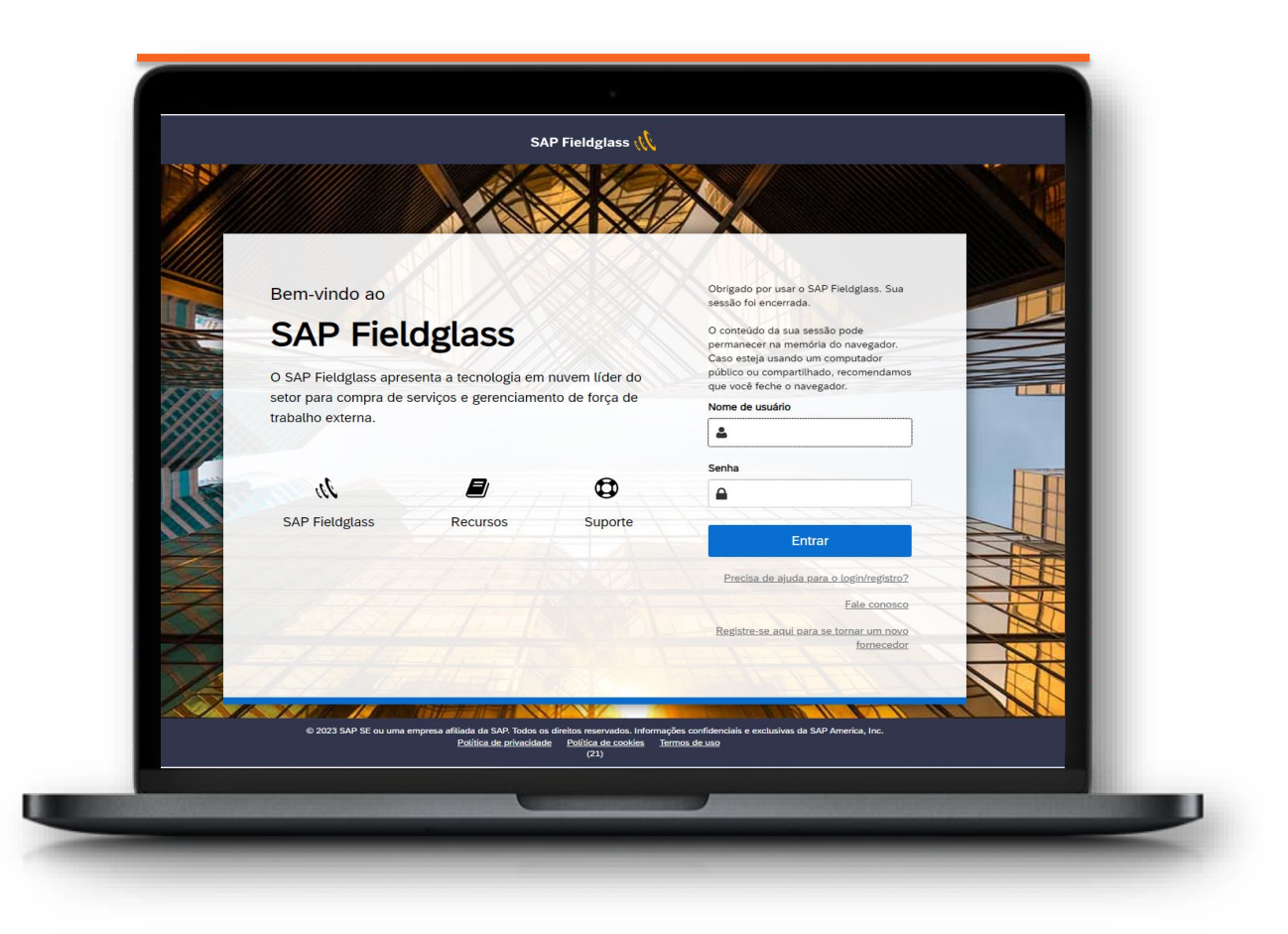

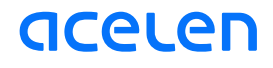

#### Envio do convite ao Fornecedor

Fornecedor recebe o convite da Acelen através da caixa e-mail, deve clicar no botão azul "clique aqui" e aceitar o convite para seguir com o cadastramento da sua empresa.

Importante ressaltar que o convite tem prazo máximo de **21 dias**, expirando após esse período.

Se o seu convite para registrar-se no Fieldglass expirou, é necessário contatar a área compradora da Acelen para receber um novo convite.

Contratos: gestaodecontratos@acelen.com

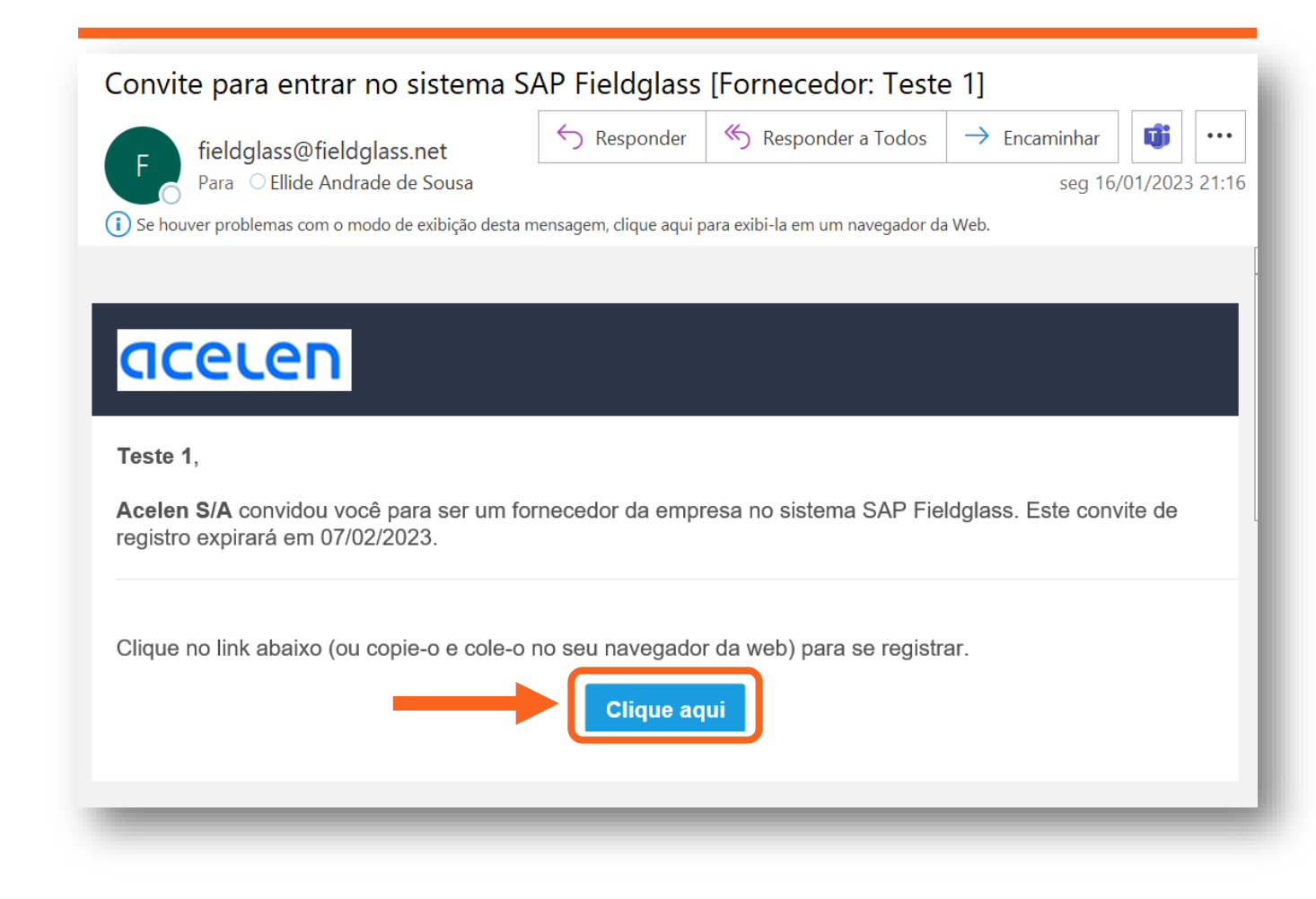

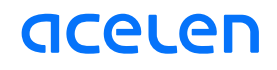

#### Aceite do Fornecedor para SAP Fieldglass

Nesta etapa, o fornecedor deve ler as instruções de 1 a 4 e clicar em continuar para seguir com o registro de sua empresa.

No item 3, sobre Assinatura de Contrato (CAA) com o Fieldglaas, refere-se a um contrato básico da SAP sobre informações de privacidade de dados, bem como instruções sobre o correto uso da ferramenta.

Ressaltamos que a assinatura do contrato não compromete o fornecedor a nenhum tipo de pagamento. O acesso ao Fieldglass não possui custo para o Fornecedor.

| acelen                                                                                                    | <u>PORTUGUÊS (BRASIL)</u>  | $\mathbf{v}$ |
|----------------------------------------------------------------------------------------------------|----------------------------|--------------|
| Bem-vindo ao SAP Fieldglass                                                                                                    |                            |              |
| Você foi convidado a usar o sistema SAP Fieldglass para auxiliar o Acelen S/A com a automação dos programas de gerenciamento de força de trabalho<br>serviços.                                                                                                    | de contingente e compra de | I.           |
| Para criar sua conta do SAP Fieldglass, você precisará concluir o processo de registro de fornecedor. Orientaremos você durante as seguintes etapas:                                                                                                    |                            |              |
| <ol> <li>Insira informações sobre sua empresa para criar uma conta no SAP Fieldglass. Caso já tenha uma conta, podemos vincular suas contas.</li> <li>Crie o nome e a senha do seu usuário no SAP Fieldglass.</li> <li>Assine o Acordo de Acesso do Contratante (CAA) do SAP Fieldglass ou, se necessário, encaminhe o acordo a outra pessoa para ela assiná-lo.</li> <li>Realize qualquer etapa adicional que seja exigida por Acelen S/A.</li> </ol> |                            |              |
| Se tiver alguma dúvida sobre o registro, acesse o Centro de ajuda do SAP Fieldglass para encontrar a documentação ou enviar um caso de suporte.                                                                                                    |                            |              |
| Você possui uma conta do SAP Fieldglass existente que deseja vincular ao Acelen S/A? <b>* 1</b><br>Sim  Não                                                                                                    |                            |              |
|                                                                                                    | Continuar                  |              |
|                                                                                                    |                            |              |

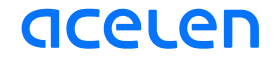

#### **Registro do Fornecedor no SAP Fiedglass**

Nesta etapa o Fornecedor deve:

- ✓ Criar um código para sua empresa
- ✓ Inserir o endereço, devidamente completo e atualizado.
- ✓ Informações do Usuário da conta, entre nome completo, email etc...
- Detalhes de Segurança, onde ver ser criado nome e senha deste usuário.

*Obs:* Importante sinalizarmos que a conta criada para o Adm da empresa no Fieldglass, por se tratar de uma conta Adm, deverá ser cadastrado, de preferência, um e-mail da empresa, cujo outros usuários possam acessá-la se necessário. Através dessa conta Adm, o fornecedor poderá cadastrar outros usuários para acesso ao Fieldglass. Pág. 22, no manual do Fornecedor.

Todos os campos que possuem (\*), são obrigatórios o preenchimento. Após preenchimento, clicar em avançar.

|                                                                                                    | DETUCUÉ |
|----------------------------------------------------------------------------------------------------|---------|
| Criar uma nova conta do SAP Fieldglass                                                                                                    | JRTUGUE |
| Fale sobre sua empresa.                                                                                                    |         |
| U Observe que todas as organizações precisam tornecer dados de endereço atualizados, precisos e completos, incluindo cidade, estadorprovincia, país e codigo postal, para acessar o serviço SAP Helogiass Cioud. |         |
| Detalhes da empresa                                                                                                    |         |
| Teste 1<br>Código da empresa *                                                                                                    |         |
| Verificar disponibilidade<br>Só use letras e números. Códigos alternativos serão sugeridos caso seu código solicitado não esteja disponível.                                                                     |         |
| Endereço da empresa                                                                                                    |         |
| Endereço 1 *                                                                                                    |         |
| Endereço 2 (opcional)                                                                                                    |         |
| Cidade * Ö                                                                                                    |         |
|                                                                                                    | Avançar |
|                                                                                                    |         |

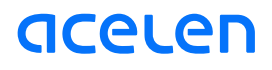

#### Leitura do Contrato e assinatura Digital

Nesta etapa, o Fornecedor deve:

1 - Conferir se os dados da empresa foram digitados corretamente;

2 - Ler o contrato;

3 – Após os primeiros passos, clicar em aceitar e assinar digitalmente a caixinha sinalizada de laranja. A assinatura digital - nome e sobrenome, entre barras (/) - deve estar dentro da caixinha.

Se o usuário do sistema, que está realizando o cadastramento, não for o responsável pela empresa, ele tem a opção de direcionar o contrato para o responsável revisar e assinar. Basta clicar em "eu não sou a pessoa correta para assinar", caixinha laranja, e o sistema solicitará o nome e e-mail da pessoa que deverá receber o contrato.

Caso seja o usuário o responsável, clicar em aceitar, no botão azul, e seguir com o registro.

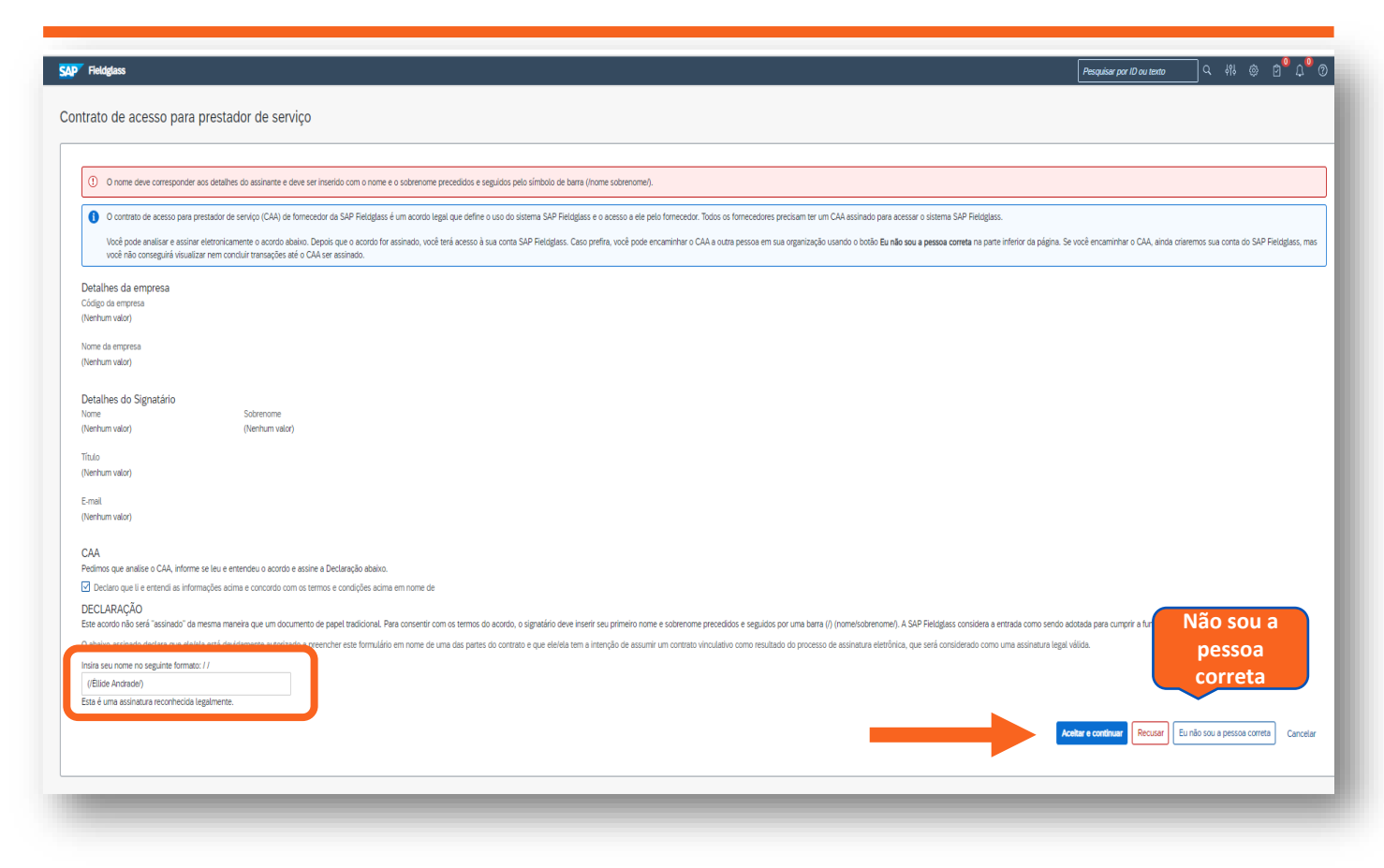

# Conta criada com sucesso!

Após aceitar e registrar-se, sua conta foi criada com sucesso!

| Heidguass                                                                                                  |                                                                                                    |                                                                                                    | Search by ID or text                                                                                                    | W U 4 U                                                      |
|----------------------------------------------------------------------------------------------------|----------------------------------------------------------------------------------------------------|----------------------------------------------------------------------------------------------------|----------------------------------------------------------------------------------------------------|--------------------------------------------------------------|
| Home 🚯 View 🛟 Create 🏠 Analyt                                                                              | cs                                                                                                    | Registration Complete. Welcome!                                                                                                    | <ul> <li>Feature Switch</li> <li>The switch allows you to turn some features on<br/>and off. Check this shit and try out some new<br/>features.</li> </ul> |                                                              |
| Work Items 🔹                                                                                               | SAP Fieldgess Release Conference     Conserve your Storefront - C & here     Company Setup Wizard     Use the wizard to help guide     u thro     ① Click here to open the Toard      My Active Job Postings | Volume successfully created your SAP Printighese second           You have successfully created your SAP Printighese second           You can now view and complete transactions in the SAP Printighese second           You can now view and complete transactions in the SAP Printighese second           You can now view and complete transactions in the SAP Printighese second           You can now view and complete transactions in the SAP Printighese second           You can now view and complete transactions in the SAP Printighese second           You can now view and complete transactions in the SAP Printighese second |                                                                                                    | ×                                                            |
|                                                                                                    |                                                                                                    | Manage Job Postings in a Single View<br>Increase you productivity and monitor cycle times across all of your Job Postings<br>crystal claut<br>You can also access this dishibitand from the "View" menu above.<br>View My Microbioto                                                                                                    | . Our new interfer amplifies the management of your Job Posting work items                                                                                 | and makes critical information                               |
| BEST RUN SAFE<br>ogin Time: 2022 10 66 09:19 AM BRT<br>Martial and Proprietary Information of SAP America. | Inc.                                                                                                    |                                                                                                    | © 2022 SAP SE or an SAP at                                                                                                    | SAP Fieldglass 2209   05<br>Bate company. All rights reserve |

É hora de iniciar as atividades no Sap Fieldglass!

Aproveite esse momento para configurar a sua conta e ter um pouco mais de conhecimento do sistema. Siga o bote, localizado ao lado esquerdo da tela e dê início às configurações. À medida que cada passo for finalizado, os cadeados se transformam em check .

| /ocê configurou <b>0</b> dos <b>13</b> itens necessári                                                                                                    | os 0%                                                                                                    |  |
|----------------------------------------------------------------------------------------------------|----------------------------------------------------------------------------------------------------|--|
| Configuração da empresa<br>Configuração da empresa<br>Salba como utilizar o assistente de<br>configuração empresarial<br>Conta<br>Conta<br>C | Bem-vindo(a) ao Assistente de configuração de empresa<br>Este assistente irá orientă-lo pela configuração de sua empresa.<br>Lembre-se de que, após concluir o assistente, você pode voltar para gerenciar qualquer futura alteração em seu empresa com facilidade.<br>Vamos começar |  |

# **CADASTRO DO CONTRATO NO SAP FIEDGLASS**

#### Cadastramento do Contrato

Após a Acelen cadastrar o contrato do Fornecedor no Fieldglass, em seguida ele receberá uma notificação na sua Central de Mensagens no sistema, bem como no e-mail cadastrado.

O Fornecedor deve acessar o Fieldglass e deve conferir os dados do contrato, bem como, nome, período, comprador, local da prestação de serviços, entre outros...

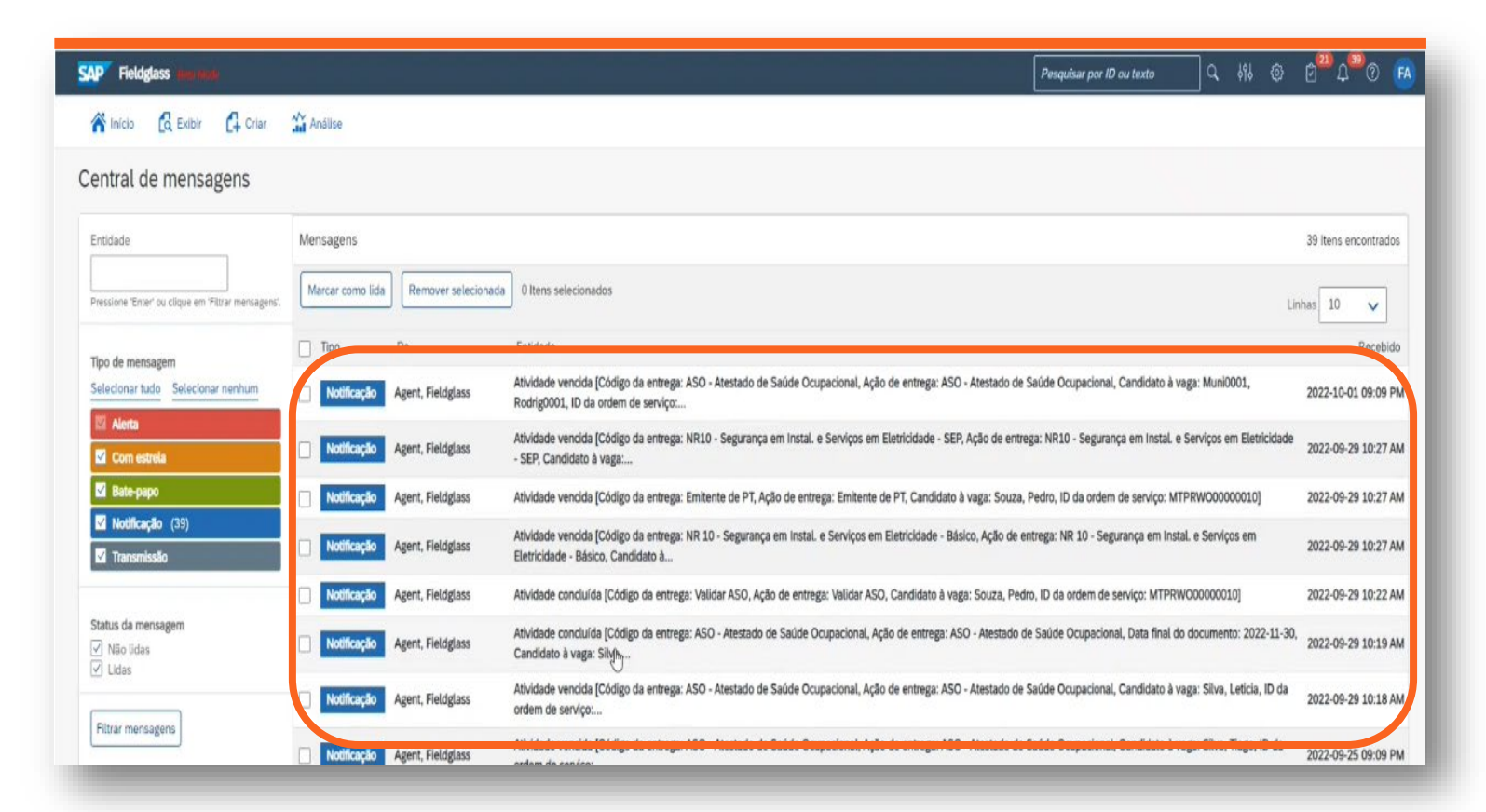

# **ACEITE DO CONTRATO NO SAP FIEDGLASS**

| Status       ID       Revisão       Nome       Fornecedor       U         Todos       Inserir critérios       Inserir critérios       Inserir critérios       Inserir critérios       In         Fornecedor: ANGELICA LAUREANO LTDA (1)       Análise do fornecedor pendente       MTPRT000000004       1       SERVICOS DE       ANGELICA LA       S         Análise do fornecedor pendente       MTPRT000000010       1       SERVICOS DE       AVEVA SOFT       S         Análise do fornecedor pendente       MTPRT000000010       1       SERVICOS DE       AVEVA SOFT       S         Análise do fornecedor pendente       MTPRT0000000010       1       SERVICOS DE       AVEVA SOFT       S         Análise do fornecedor pendente       MTPRT000000000       1       SERVICOS DE       AVEVA SOFT       S | Unidade de n Data inicial Data final Tipo<br>Inserir critérios Inserir critérios<br>Serviços 01/12/2022 30/05/2023 S Gestão de Trab                                                    |
|----------------------------------------------------------------------------------------------------|----------------------------------------------------------------------------------------------------|
| Fornecedor: ANGELICA LAUREANO LIDA (1) Análise do fornecedor pendente MTPRTQ0000004 1 Fornecedor: AVEVA SOFTWARE BRASIL[BRL]10254069000103 (3) Análise do fornecedor pendente MTPRTQ00000010 1 SERVICOS DE AVEVA SOFT S Análise do fornecedor pendente MTPRTQ00000009 1 SERVICO 🏠 Início 🕃 Exibir ᠿ criar                                                                                                    | Serviços 01/12/2022 30/05/2023 S Gestão de Trab                                                                                                    |
| Análise do fornecedor pendente MTPRTQ0000000 1 SERVICOS DE AVEVA SOFT S<br>Análise do fornecedor pendente MTPRTQ00000009 1 SERVICO 🏠 Início 🔒 Exibir 🛱 criar                                                                                                    | Services 02/06/2022 02/06/2022 S Certão de Trab                                                                                                    |
|                                                                                                    | ar 🎬 Análise                                                                                                    |
| 2<br>SERVICOS DE CONSUL<br>S Gestão De Trabalhadores Terceiros<br>Progresso Status<br>O O O Análise d<br>Fornecedor<br>ANGELICA LAUREANO LTD,                                                                                                    | JLTORIA<br>s Próxima etapa ID da descrição do serviço Período do fornecedor pendente O fornecedor pode analisar MTPRTQ00000004 (Rev. 1) 01/12/2022 até 30/05/2023 DA(AGCL1)            |
| Resumo Detalhes itens de ativi                                                                                                    | ividade características Trabalhadores da SOW Alocação de custo de trabalhador da SOW Clista de descrições do serviço<br>BERVICOS DE CONSULIORIA<br>S Gestão De Trabalhadores Terceiros |
| Após acessar e analisar o contrato, estando<br>adastrados em acordo, o Fornecedor deve dar ace<br>eldglass. Até esse momento, o status do contrato<br>endente do Fornecedor.                                                                                                    | o todos os dados<br>eite do contrato no<br>o fica como Análise                                                                                                    |
|                                                                                                    | Solicitante cria a SOW. Exibir SOW                                                                                                    |

# **ITENS DE ATIVIDADE DA EMPRESA**

Anexando a documentação da empresa:

Fieldglass

Seus itens de trabalho

Recebido dentro de

[Mostrar Tudo]

Recebido Acão

Seus itens de trabalho

🔏 Início 🔓 Exibir 📮 Criar 🕌 Análise

Acão

V

2022-10-01 Adicionar PPR PPR

2022-10-01 Adicionar PCA PCA

2022-10-01 Adicionar PCMSO PCMSO

Todos os itens de trabalho

Código

Inserir critér... Inserir critérios

Marcar como concluído (15)

Atividade da SOW

V

Após aceite do contrato no sistema, é o momento de anexar os documentos da empresa. Quando clicar em itens de atividade, no canto superior da tela, estarão disponíveis os itens de atividade que o fornecedor precisa anexar e concluir. São documentos da empresa que deverão ser anexados. Esses serão analisados pela Acelen e poderão ser aprovados ou não.

Tipo de conclusão

Adicionar anexo com data de expiração

Adicionar anexo com data de expiração

Adicionar anexo com data de expiração

Todos

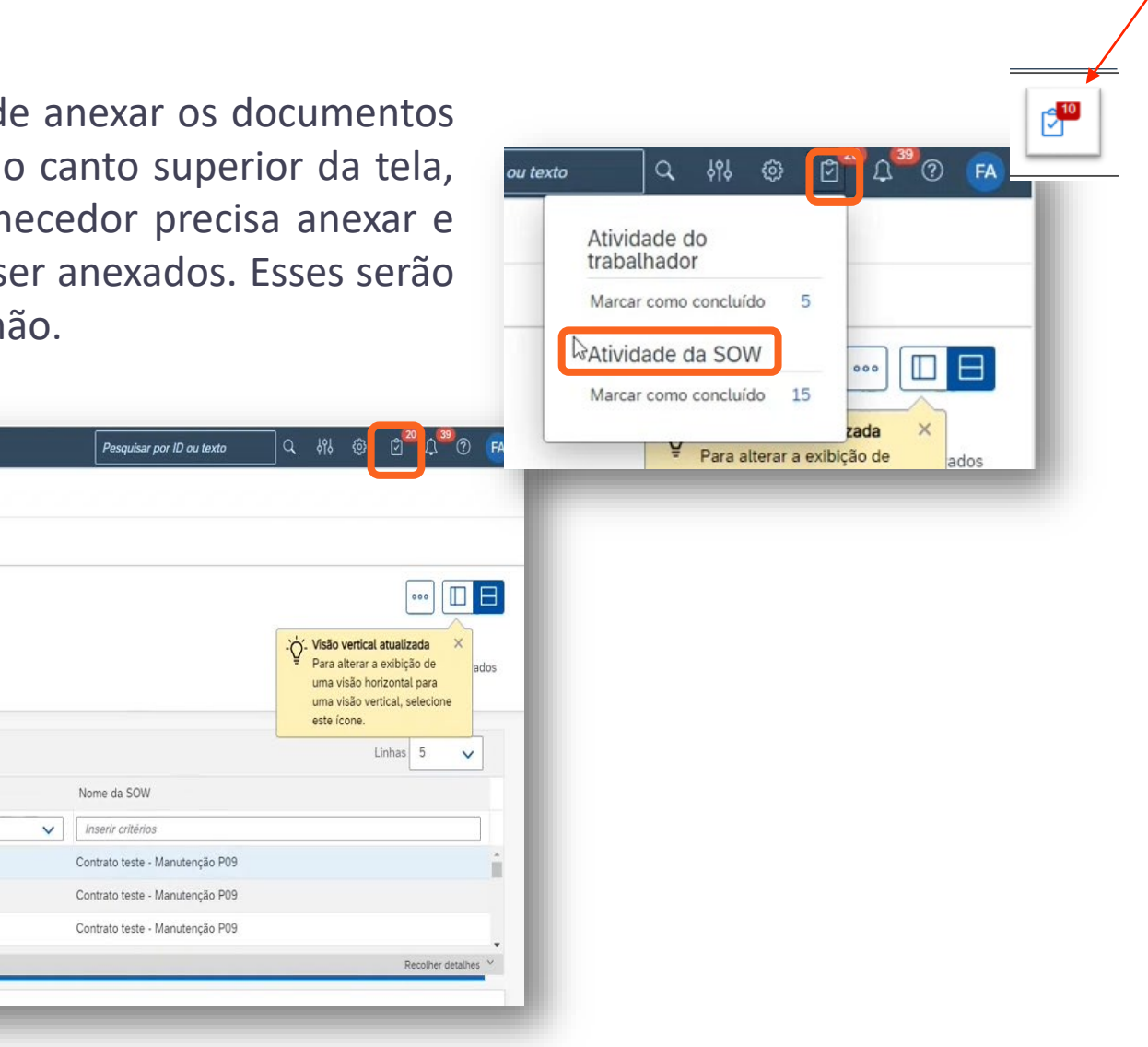

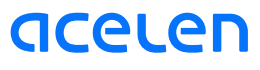

# **CONTRATO CADASTRADO E APROVADO**

# Liberado para cadastramento dos Trabalhadores

- ✓ Aceite do contrato pelo Fornecedor.
- Fornecedor anexou as documentações da empresa e foram aprovadas pela Acelen.

O status do contrato é alterado para Aprovado. Agora, o fornecedor está liberado para cadastramento dos trabalhadores no Fieldglass. Basta clicar em ações, canto direito da tela, e adicionar os trabalhadores ao contrato.

|                                                           |                                                  |                               | Pesquisar por ID ou texto                 | < 4% @ C <sup>22</sup> 4 <sup>39</sup> 0 🖪                                                 |
|-----------------------------------------------------------|--------------------------------------------------|-------------------------------|-------------------------------------------|--------------------------------------------------------------------------------------------|
| 🔏 Início 🛭 🕄 Exibir 🔓 Criar 🚔 Análise                     |                                                  |                               |                                           |                                                                                            |
| Lista de descrições do serviço                            |                                                  |                               |                                           |                                                                                            |
| Contrato Construção Prédio 1                              |                                                  |                               |                                           | Ações 🗸 🗐 ★                                                                                |
| S GESTÃO DE TRABALHADORES TERCEIROS                       |                                                  |                               |                                           |                                                                                            |
| Status ID da descrição do serviço Período                 | Comprador                                        |                               |                                           | Adicionar evento de<br>gerenciamento                                                       |
| Aprovado MTPRTQ00000004 2022-01-01 até                    | 2022-12-31 Mubadala Consultoria Financeira e Ges | tora De Recursos Ltda         |                                           | Adicionar e concluir evento<br>de gerenciamento                                            |
| Detalhes Itens de atividade Características Trabalhadores | da SOW Relacionado                               |                               |                                           | Adicionar trabalhador da                                                                   |
| Contabilidade (BRL)                                       |                                                  | Descrição do serviço Detalhes |                                           | Você pode adicionar um novo trabalhador da<br>SOW, escolher um trabalhador da SOW ativo ou |
| Alocação de custos                                        | 96                                               | Referência de comprador       |                                           | enviar uma força de trabalho existente.                                                    |
| Centro de Custo Geral (0001)                              | 100.000                                          | Referência do fornecedor      |                                           | Editar                                                                                     |
| Informações da oferta                                     |                                                  | Faturável?                    | Não                                       |                                                                                            |
| Responsável                                               | Cruz Carolina                                    | SOW mestre?                   | Não                                       |                                                                                            |
| Autor                                                     | Administrator Fieldelass                         | Local                         | Refinaria de Mataris                      | pe (BA01)                                                                                  |
| Contato primário do fornecedor                            | Silva Inão                                       | Localização primária          | Refinaria de Mataripe (BA01)              |                                                                                            |
| Data de criação                                           | 2022.09.08                                       | Outras localizações           |                                           |                                                                                            |
| Data de envio                                             | 2022-09-08                                       | Endereço para remessa padrão  |                                           |                                                                                            |
| Numero da OC                                              |                                                  | Unidade de negócio            | Serviços (1003)                           |                                                                                            |
| Tipo                                                      | Gestão de Trabalhadores Terceiros                | Descrição:                    |                                           |                                                                                            |
| Coordenadores da SOW                                      | Nenhum coordenador da SOW definido               | •                             |                                           |                                                                                            |
| ID de referência externa da SOW                           | Contrato 01                                      | Definido por                  | Comprador e forned                        | cedor                                                                                      |
|                                                           |                                                  | Características               | Eventos de gerencia<br>Trabalhadores da S | amento<br>OW                                                                               |

#### **APÓS REGISTRAR-SE SO SAP FIELDGLASS, ESQUECEU O NOME DE USUÁRIO, OU SENHA?**

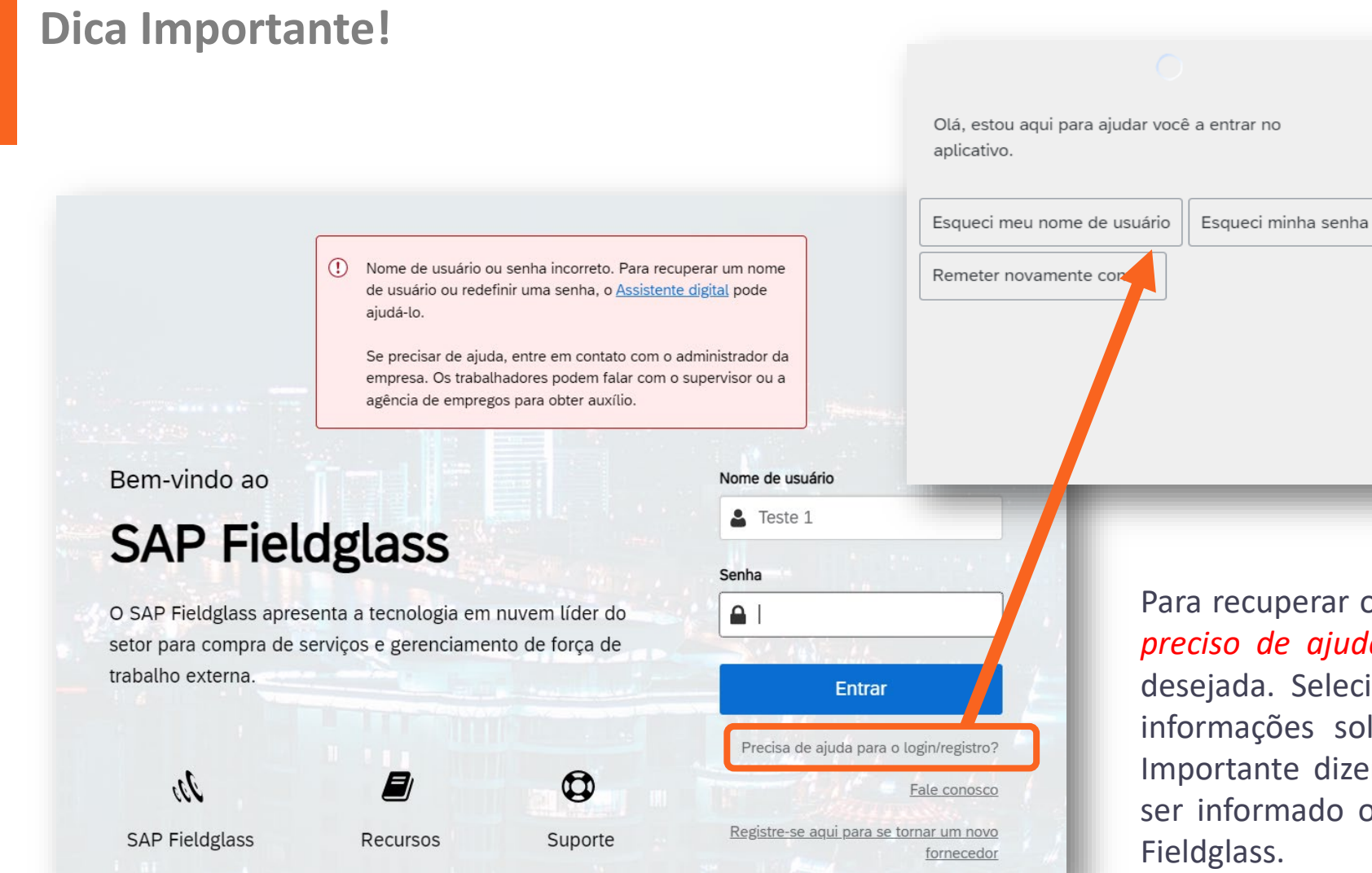

Para recuperar o nome de usuário ou senha, basta clicar em: *preciso de ajuda para o login/registro* e escolher a opção desejada. Selecione a opção e siga a instrução pedida. As informações solicitadas chegarão na sua caixa de e-mail. Importante dizer que, para qualquer destas opções, deverá ser informado o e-mail cujo foi realizado o registro no Sap Fieldglass.

×

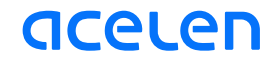

### APÓS REGISTRA-SE SO SAP FIELDGLASS, ESQUECEU O NOME DE USUÁRIO, OU SENHA?

#### **Dica Importante!**

| Esqueceu o nome de usuário [Nome da pessoa                                                                                                    | Esqueceu a senha [Nome da pessoa: ]                                                                                                    |
|----------------------------------------------------------------------------------------------------|----------------------------------------------------------------------------------------------------|
| fieldglass@fieldglass.net       ⓒ       ∽       Responder       ∽       Encaminhar <b>①</b> ····         Para       Ellide Andrade de Sousa       ter 07/03/2023 21:22       ter 07/03/2023 21:22         (i) Se houver problemas com o modo de exibição desta mensagem, clique aqui para exibi-la em um navegador da Web.                             | $ \boxed{\textcircled{\begin{tinded}c} \hline \begin{tinded}c} \hline \begin{tinded}c \\ \begin{tinded}c} \hline \begin{tinded}c \\ \begin{tinded}c \\ t$ |
| SAP Fieldglass , 🕻                                                                                                    | Para Ellide Andrade de Sousa ter 07/03/2023 21:25                                                                                                    |
| Prezado(a) usuário(a) do aplicativo SAP Fieldglass. Este e-mail foi remetido para você em resposta à sua solicitação de Nome de usuário esquecido. Seu nome de usuário esquecido. Seu nome de usuário esquecido está procurando, entre em contato com ou envie um e-mail para a assistência técnica do SAP Fieldglass: <u>fieldglasshelp@sap.com</u> . | SAP Fieldglass 🛝                                                                                                    |
| C Detalhes                                                                                                    | Prezado usuário do SAP Fieldolass.                                                                                                    |
| Nome da pessoa<br>Amaraco, Émde                                                                                                    | Você está recebendo este e-mail porque indicou que não lembra a sua senha.                                                                                                    |
| Administrador                                                                                                    | Clique aqui para redefinir sua senha. O link expirará em 24 horas.                                                                                                    |

Qualquer uma das opções escolhidas, o usuário deverá informar o e-mail cujo foi cadastrado no sistema Sap Fieldglass. Através dele, você receberá as informações solicitadas. Se esqueceu a senha, será necessário clicar no link clique aqui para redefinição da nova senha. Este link expira no prazo de 24 horas, passando esse período, faz-se necessário repetir a operação.

# **SUPORTE SAP FIELDGLASS**

#### **Canais de Suporte SAP Fieldglass**

Bem-vindo ao

## **SAP Fieldglass**

O SAP Fieldglass apresenta a tecnologia em nuvem líder do setor para compra de serviços e gerenciamento de força de trabalho externa.

35 0 SAP Fieldglass Recursos Suporte Clique suporte na área externa de Login.

Obrigado por usar o SAP Fieldglass. Sua sessão foi encerrada.

O conteúdo da sua sessão pode permanecer na memória do navegador. Caso esteja usando um computador público ou compartilhado, recomendamos que você feche o navegador.

| registro?          |
|--------------------|
| conosco            |
| um novo<br>mecedor |
|                    |
|                    |

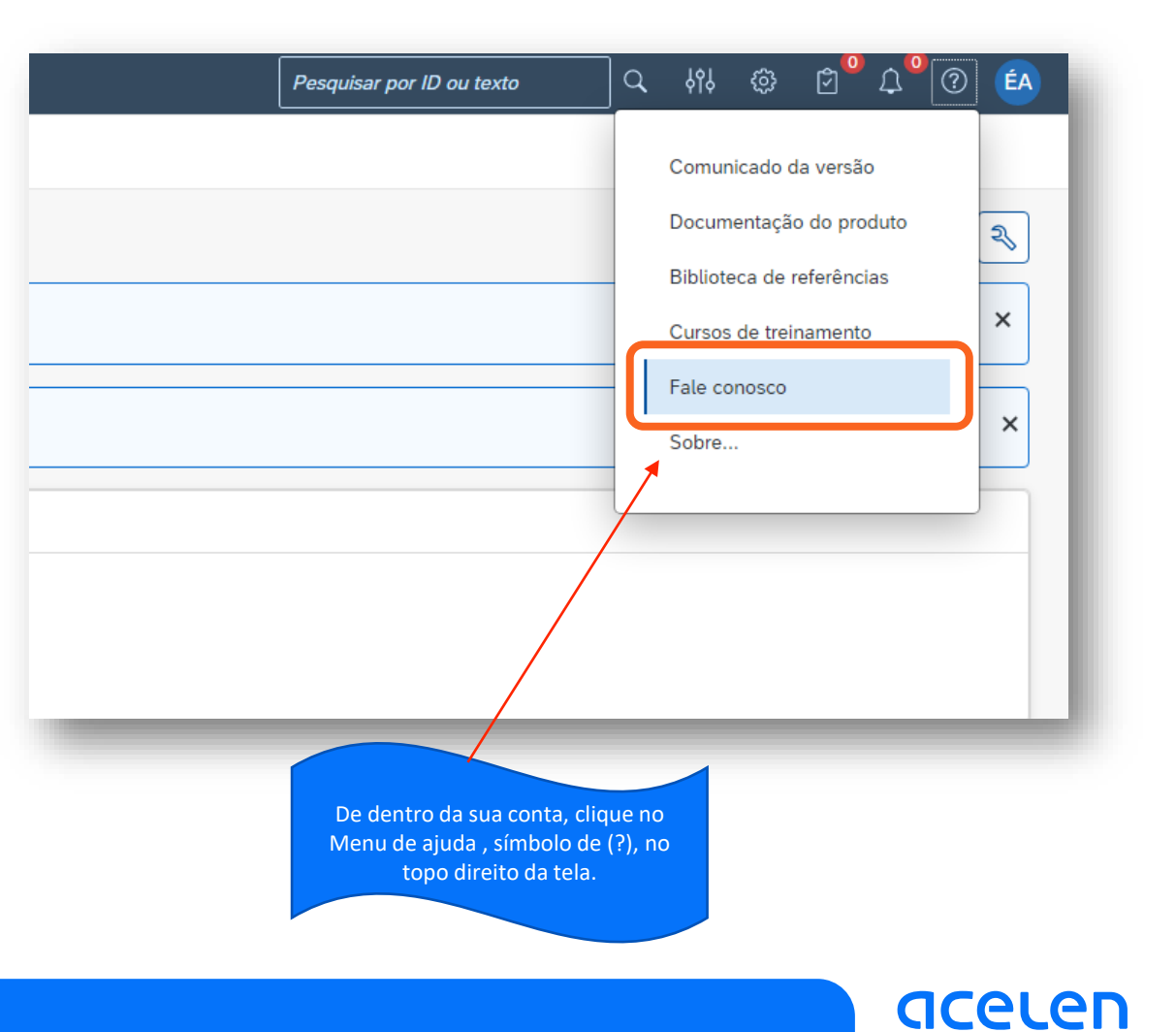

# **DÚVIDAS**

**Consulte aqui:** 

Gestão de Terceiro: gestaodeterceiro@acelen.com

Contratos: gestaodecontratos@acelen.com

Suprimentos: suprimentos@acelen.com

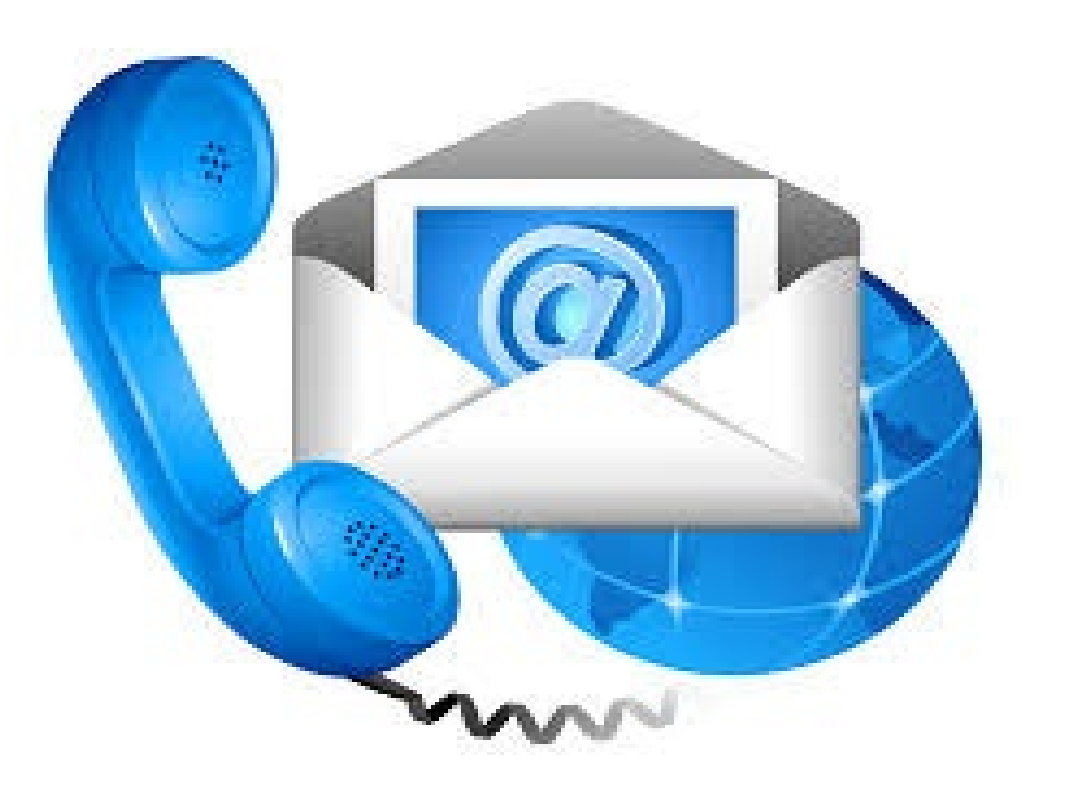

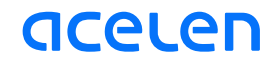

# Obrigada!!!

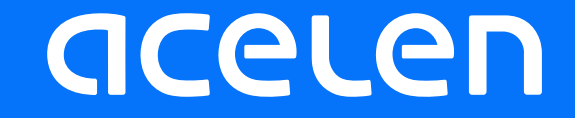